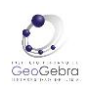

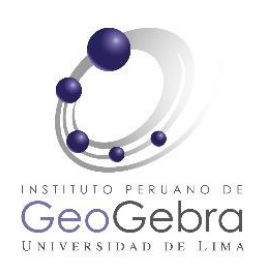

# MAQUETAS: UN RECURSO DIDÁCTICO EN MATEMÁTICA UNIVERSITARIA Instituto de Geogebra de la Universidad de Lima (IGUL)

Fernando Hoyos. <u>fhoyos@ulima.edu.pe</u> Ronald Quesada. <u>rquesada@ulima.edu.pe</u> Adrián Berdillana. <u>fberdi@ulima.edu.pe</u>

## Resumen

El objetivo es socializar una experiencia didáctica que promueve la aplicación del conocimiento matemático, en el contexto de la arquitectura, mediante la elaboración de maquetas. GeoGebra, gracias a su dinamismo, se convierte en una herramienta muy útil para tal fin, por su facilidad en la visualización y diseño de un objeto matemático.

## Actividad 1

Realice una secuencia de puntos, tales que, pertenezcan a la función cuadrática:

$$f(t) = 9 - t^2, \ -3 \le t \le 3$$

## Desarrollo de la actividad 1

1. Inserte un deslizador *n*, con las siguientes propiedades:

| GeoGebra Clásico                                                                                          | GeoGebra Calculadora Gráfica                                                                                                    |  |
|----------------------------------------------------------------------------------------------------|----------------------------------------------------------------------------------------------------|--|
| Avanzado     Programa de guion (scripting)       Básico     Deslizador     Color     Posición     Álgebra | Deslizador<br>Nombre<br>n = 1                                                                                                    |  |
| Min: -4 Máx: 3 Incremento: 0.5                                                                            | Número Ángulo Entero Intervalo Deslizador Animación                                                                                                    |  |
| Deslizador<br>Fijación Aleatorio Vertical                                                                 | Image: Min and Max and Max an |  |

1. Utilizar el comando Secuencia

Secuencia(<Expresión>,<Variable>,<Valor inicial>, <Valor final>, <Incremento>)

*Expresión* : corresponde a la fórmula o comando sobre el cual se quiere crear la secuencia.

*Variable* : es el índice que relaciona la expresión utilizada, con los valores.

*Valor inicial* : primer valor que toma la secuencia.

*Valor final* : segundo valor que toma la secuencia.

*Incremento* : es la variación constante desde el valor inicial hasta el valor final.

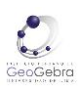

2. En la barra de entrada, escribir la siguiente sentencia:

 $Secuencia((t, 9 - t^2), t, -3, n, 0.5)$ 

Mueva el deslizador y se observará la secuencia de puntos pertenecientes a la función *f*.

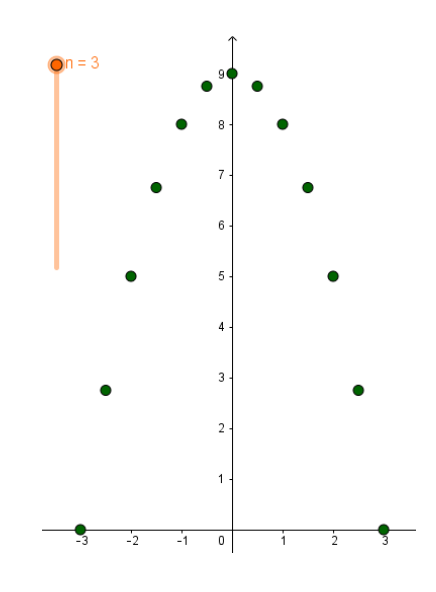

## Actividad 2

Dibuje un cubo en la vista 3D de GeoGebra. Luego trace las diagonales, en sentidos opuestos, de dos caras paralelas, y realice una superficie reglada con puntos de dichas diagonales.

### Desarrollo de la actividad 2

- 1. Cambie a la vista 3D y desactive el plano XY.
- 2. Inserte un deslizador *n*, cuyo valor mínimo sea 0, su valor máximo sea 10 y su incremento sea 1.
- 3. En la barra de entrada, digite A=(0,0,0) y B=(4,0,0)
- 4. Utilice la herramienta Cubo **Less**. Una vez activada la herramienta, seleccione el punto A, luego el punto B y se mostrará el cubo ABCDEFGH.

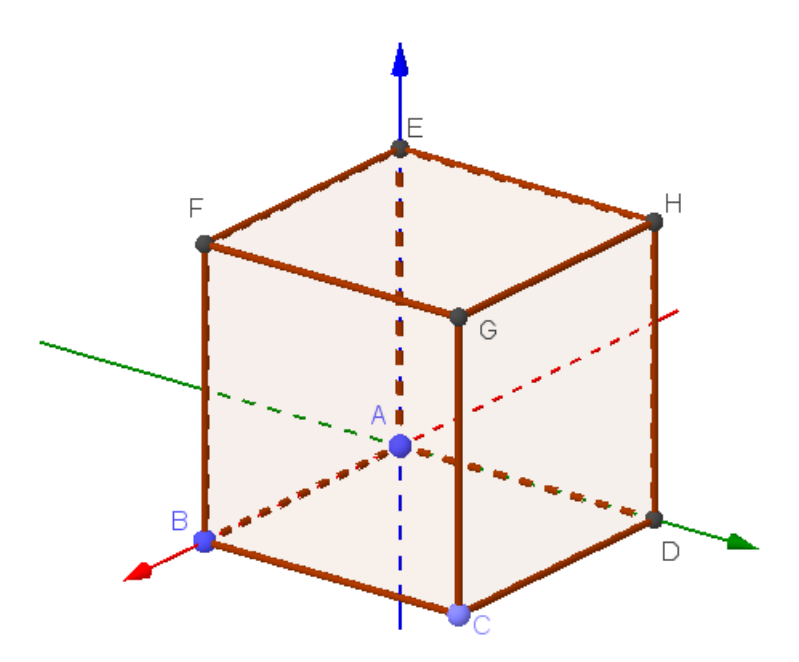

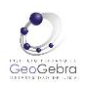

5. Trace las diagonales AF y CH, mediante la herramienta Segmento

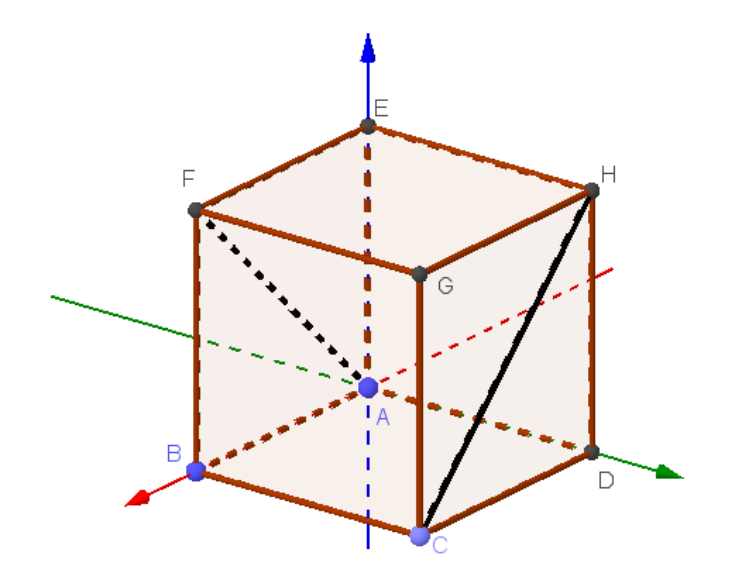

6. Utilice la herramienta *Secuencia* para dividir cada diagonal en 10 segmentos de igual longitud.

Secuencia(A + (F - A)i/n, i, 1, n, 1) *Expresión*: A + (F - A)i/n Muestra los puntos de división del segmento AF. *Variable*: i *Valor inicial*: 1 *Valor final*: n (según el valor del deslizador) *Incremento*: 1

7. De igual forma, se utiliza el comando secuencia para dividir a la diagonal CH

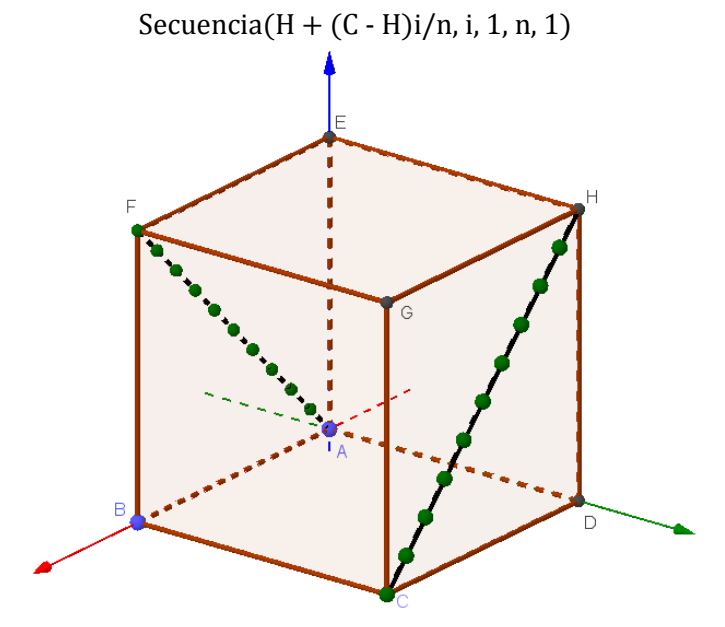

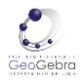

8. Mediante el comando Zip, se unirán los puntos de cada diagonal para mostrar una superficie reglada.

Entrada: Secuencia(Zip(<Expresión>, <Variable 1>, <Lista 1>, <Variable 2>, <Lista 2>, ... ), <Variable>, <Valor inicial>, <Valor final> )

Secuencia(Zip(Segmento(A, H), A, L\_1, H, L\_2), i, 1, n)

| Expresión de la secuencia: | <i>cuencia</i> : Zip(Segmento(A,H),A, L_1, H, L_2) |                                            |
|----------------------------|----------------------------------------------------|--------------------------------------------|
| Expresión de               | Zip :                                              | El primer segmento a formar.               |
| Variable 1 :               | А                                                  | El primer punto a considerar.              |
| <i>Lista</i> :             | L1                                                 | La lista de donde se utiliza la Variable 1 |
| <i>Variable 2</i> :        | В                                                  | El segundo punto a considerar.             |
| <i>Lista</i> :             | L2                                                 | La lista de donde se utiliza la Variable 2 |

Con ello, se obtiene la superficie reglada:

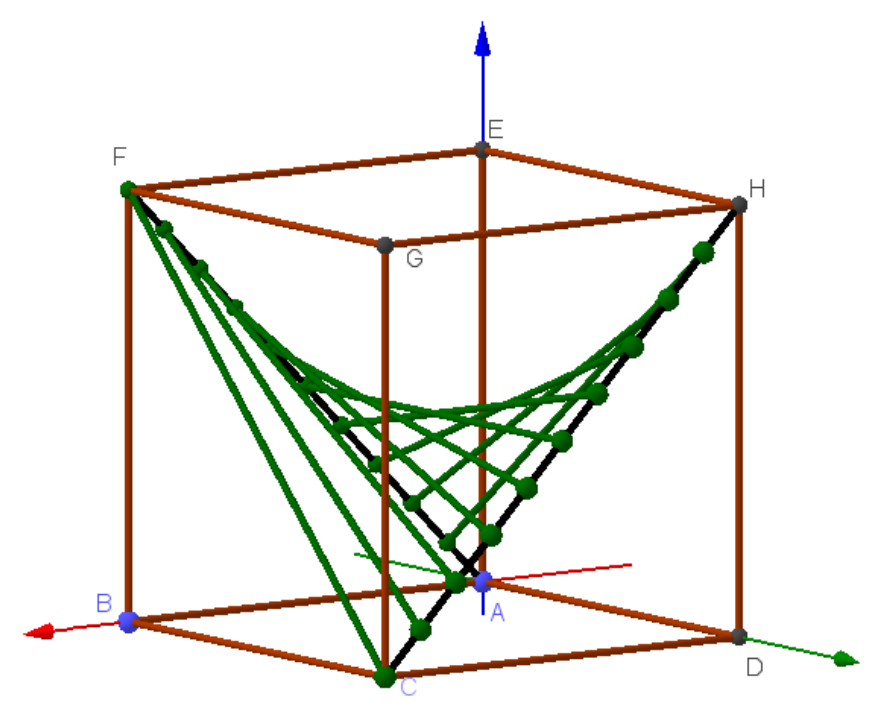